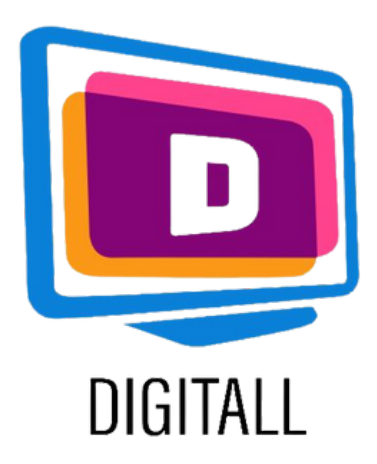

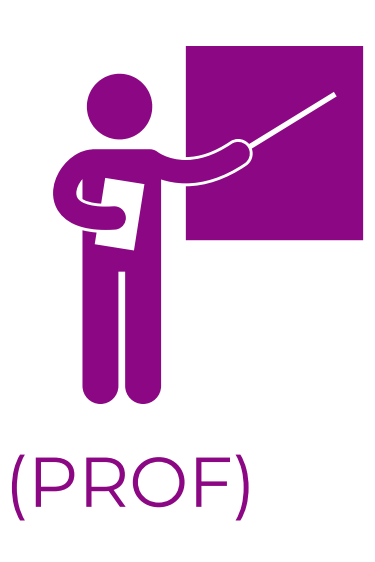

# LearningApps.org

### STRUMENTO DI PRATICA INTERATTIVA

#### Descrizione:

LearningApps.org è uno strumento versatile per studenti e insegnanti che vogliono usare o creare una varietà di attività diverse per esercitarsi con piccoli moduli interattivi (incredibilmente utili per gli studenti con DSA). L'obiettivo è quello di raccogliere blocchi di informazioni riutilizzabili e renderli disponibili a tutti. I blocchi (chiamati App) non includono alcuna struttura specifica o scenario specifico di apprendimento, il che significa che possono essere usati e riutilizzati a volontà e da chiunque.

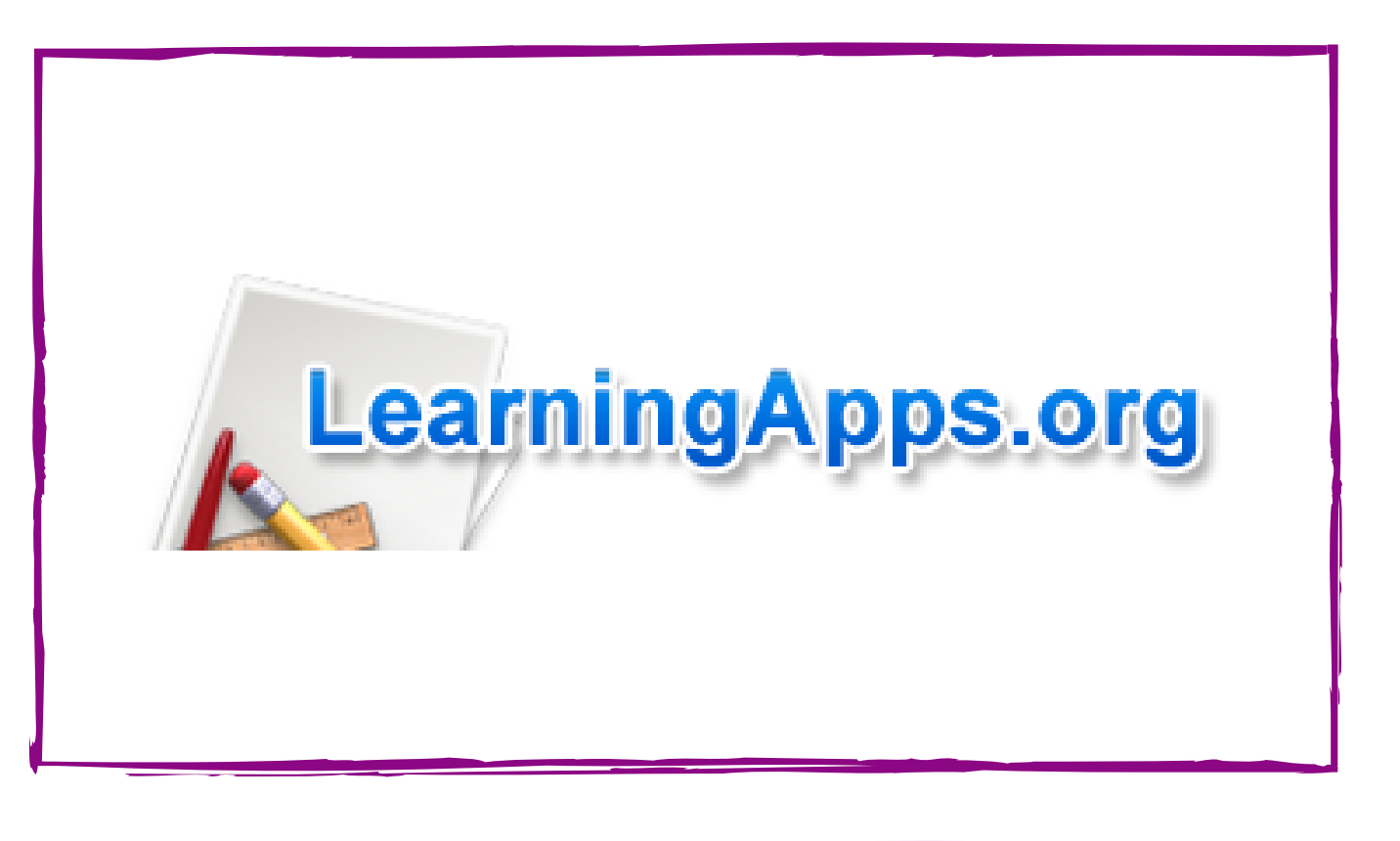

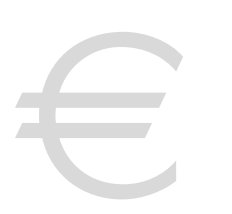

### Prezzo: Gratuito!

### Accessibile per:

Studenti primari e secondari in generale, più specificamente:

- Studenti con Dys, poiché learningApps.org è altamente interattivo,
- Studenti con problemi di attenzione,
- altri ancora.

### Grado di accessibilità:

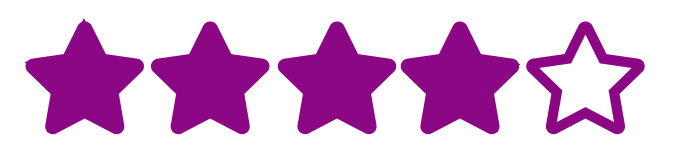

Il sito web è facile da usare, con molte opzioni tra cui scegliere. Il design è minimale ma questo aiuta la strutturazione del lavoro.

### Utilizzo pratico:

- Puoi creare esercizi interattivi per argomenti specifici e usarli direttamente in classe o come compito a casa.
- Insegna ai tuoi studenti come usare LearningApps per aiutarli a creare organizzatori mentali o pianificatori di lezioni.

### https://learningapps.org

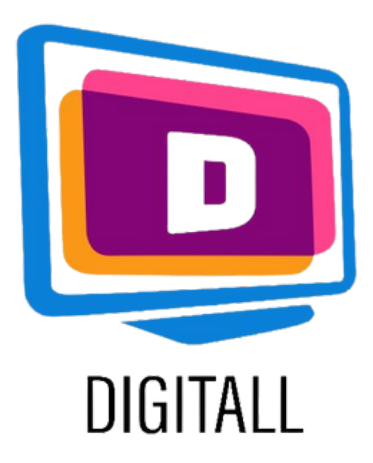

## COME SI USA?

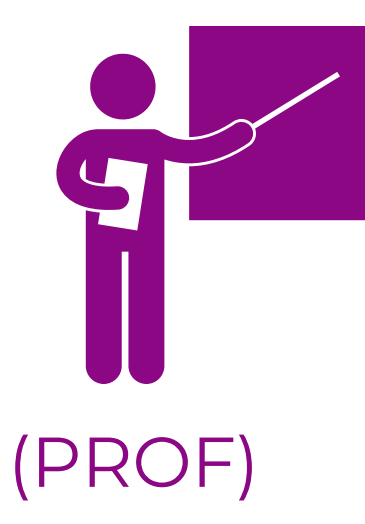

LearningApps.org è facile da usare, poiché trae ispirazione da ciò che i creatori hanno fatto nell'app. C'è una vasta gamma di opzioni per i vostri esercizi e moduli che lo rendono super interattivo.

### Step 1.

Si può iniziare sfogliando qualche app per avere qualche idea, ma una volta che siete pronti, cliccate su: Create App

Qui, dovrai scegliere un modello tra le tante opzioni!

(Per es: coppie simili, numero della riga, scelta multipla, cruciverba, ecc...)

| Matching Pairs           | Group assignment | Number line              |
|--------------------------|------------------|--------------------------|
| Simple order             | Freetext input   | Matching Pairs on Images |
| * * Multiple-Choice Quiz | Cloze text       |                          |

### Matching Pairs X Solution Example 2 Sexample 3 Create new App

### Step 2.

Una volta selezionato il tuo modello, puoi scegliere uno degli esempi di blocco esistenti e cliccare su : create similar app, oppure puoi creare il tuo.

Inserisci le tue informazioni per creare il tuo blocco, aggiungendo titoli, immagini, risposte, ecc...

| Rpp title                                                                                    | Display language 😨 : 🔻 🛄 👯 🛄 🚺 🚃 |
|----------------------------------------------------------------------------------------------|----------------------------------|
| Untitled                                                                                     |                                  |
| Task description                                                                             |                                  |
| Provide a task description for this App which is shown on start up. Otherwise leave it blank | k.                               |
|                                                                                              |                                  |
| Pairs                                                                                        |                                  |
| Enter the two media which belong together. They can be a mix of text, images, audio or vic   | deo.                             |
| Pair 1: A Text 🖻 Image 🙃 Text to speech 🞜 Audio 🖽 Video                                      | ×                                |
|                                                                                              |                                  |

### Step 3.

Quando hai finito, clicca su **Finish** editing e mostra l'anteprima.

Salva App se sei soddisfatto del tuo design (devi creare un account per salvare, se non è già stato fatto).

Le tue app verranno salvate sul tuo account, potrai creare la tua collezione!

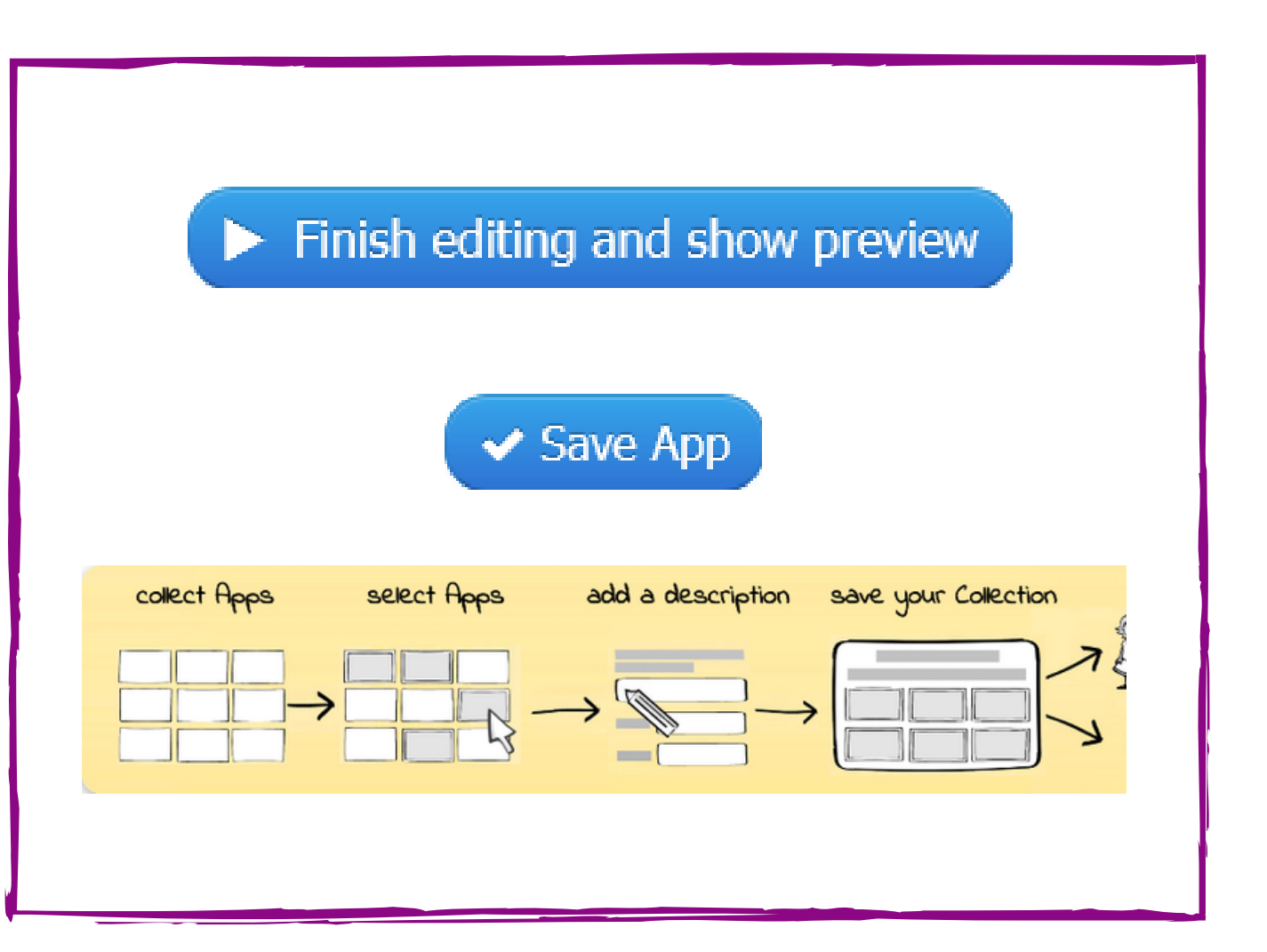

### https://learningapps.org